特定給食施設の各種届出·栄養管理報告書 オンライン申請(スマート申請)の流れ

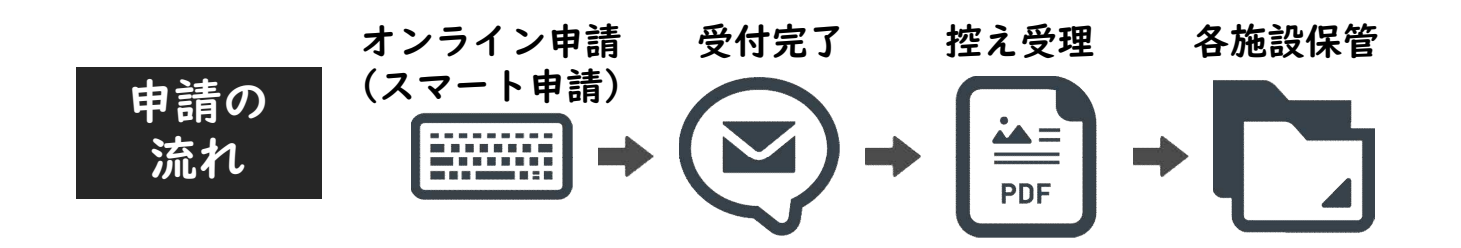

- オンライン申請が可能な届出・報告
- I 特定給食施設開始(再開)届(様式第1号)
- 2 特定給食施設変更届(様式第2号)
- 3 特定給食施設廃止(休止)届(様式第3号)
- 4 特定給食施設栄養管理報告書(様式第4~8号)

提出方法

秋田市ホームページからアクセスして、ご提出ください。

「特定給食施設が行う届出(開始・変更・休止または廃止)」

( https://www.city.akita.lg.jp/kurashi/kenko/1005380/1028492.html )

# 「特定給食施設が行う報告」

(https://www.city.akita.lg.jp/kurashi/kenko/1005380/1028495.html)

# 目 次

| ・申請画面にアクセスする流れ(各種届出・栄養管理報告書共通) | P2   |
|--------------------------------|------|
| ・オンライン申請「特定給食施設開始(再開) 届」 編     | P3~5 |
| ・オンライン申請「特定給食施設変更届」編           | P6~7 |
| ・オンライン申請「特定給食施設廃止(休止) 届」 編     | P8~9 |
| ・申請後のメール及び交付物について(各種届出)        | PI0  |
| ・オンライン申請「特定給食施設栄養管理報告書」編       | PII  |

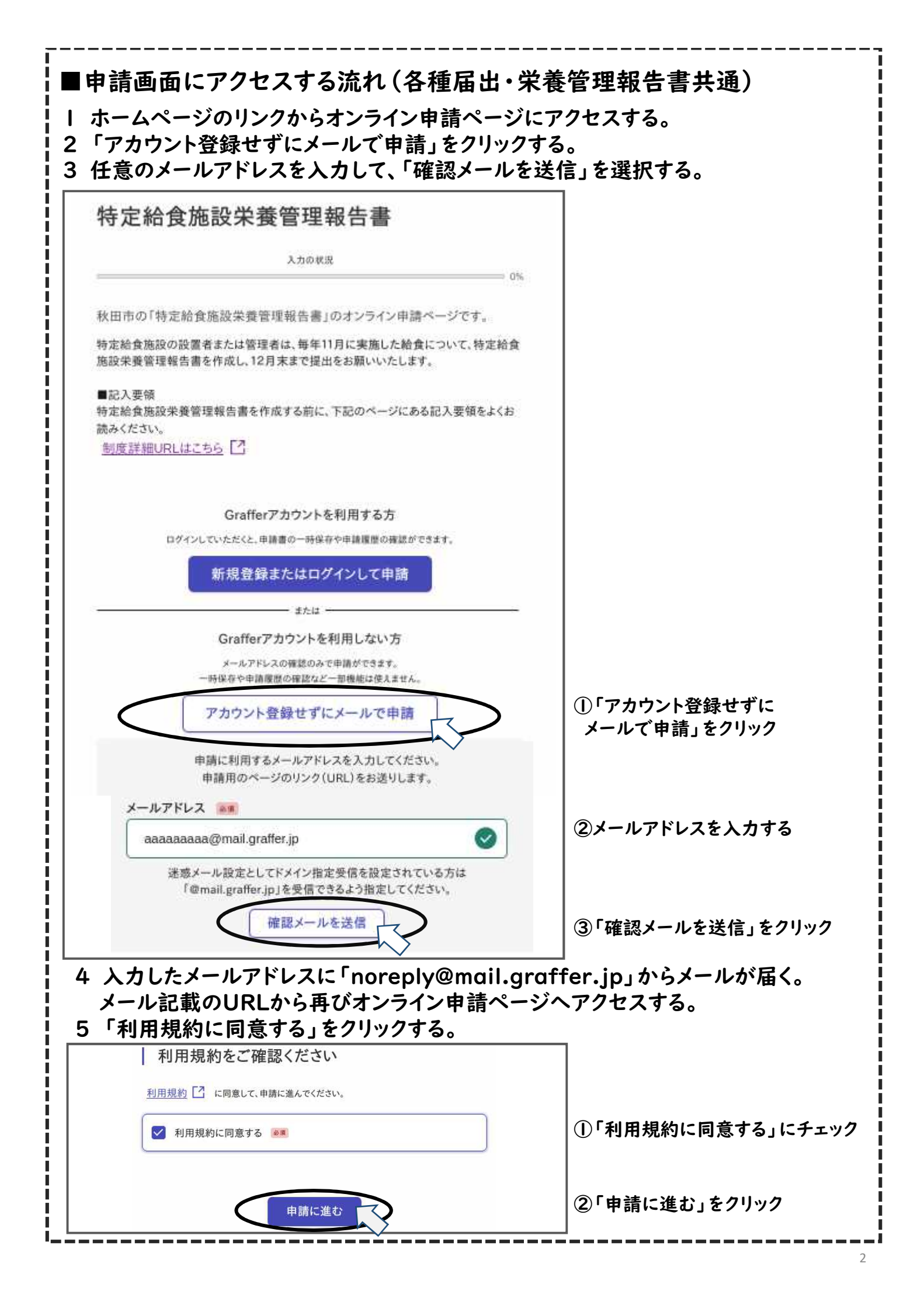

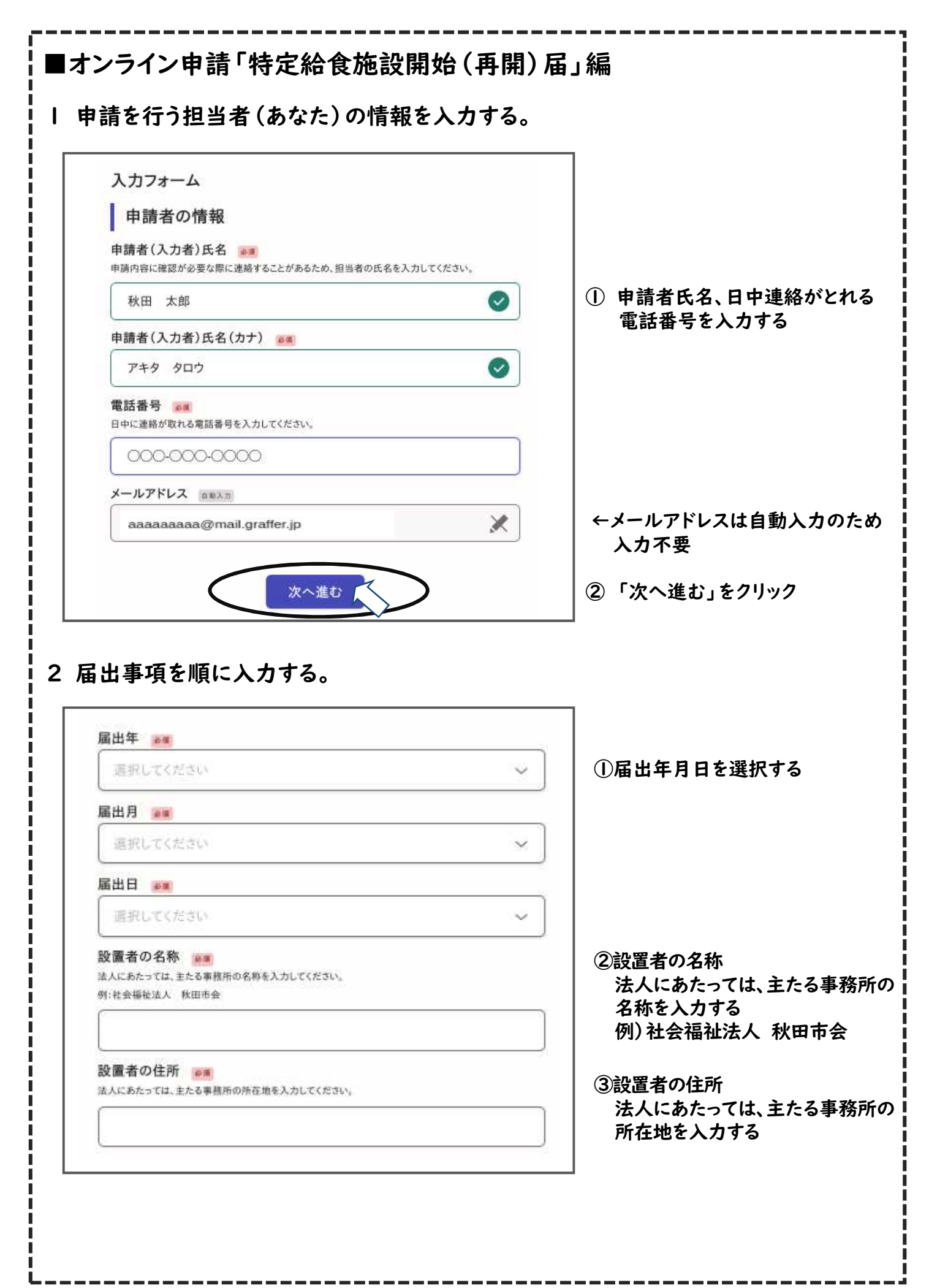

設置者の役職名

法人にあたっては、主たる事務所の代表者の役職を入力してください。

設置者の代表者名

法人にあたっては、主たる事務所の代表者を入力してください。

設置者の電話番号 🐖

日中に連絡が取れる電話番号を、半角数字で入力してください。

特定給食施設の名称

特定給食施設の郵便番号 🐲

半角のハイフン(-)を入れてください。

特定給食施設の住所

特定給食施設の電話番号

半角数字で入力してください。

#### 施設連絡用メールアドレス 🐻

メールアドレスをお持ちでない場合は、なしと入力してください。

## 給食施設の種類

選択してください

#### 開始(再開)年 📷

選択してください

開始(再開)月

選択してください

### 開始(再開)日

選択してください

④ 設置者の役職名 法人にあたっては、主たる事務所の 代表者の役職を入力する 例)理事長 ⑤設置者の代表者名 法人にあたっては、主たる事務所の 代表者を入力する ⑥設置者の電話番号 日中に連絡が取れる電話番号を、 半角数字で入力する ⑦特定給食施設の名称 ⑧特定給食施設の郵便番号 半角のハイフン(-)を入れる ⑨特定給食施設の住所 10特定給食施設の電話番号 半角数字で入力する ①施設連絡用メールアドレス メールアドレスをお持ちでない 場合は、なしと入力する 12給食施設の種類 以下から選び、12 その他の場合 「その他の場合の種類」を入力する | 学校 2 病院 3 介護老人保健施設 4 老人福祉施設 5 児童福祉施設 6 社会福祉施設 7 矯正施設 8 寄宿舎 9 事業所 10 自衛隊 || 一般給食センター 12 その他

③開始(再開)年月日を入力する

4

| 予定給食数(朝食)                               | ]                                              |
|-----------------------------------------|------------------------------------------------|
| 半角数字で入力してください。                          | <ul><li>④予定給食数(朝食)</li><li>半角数字で入力する</li></ul> |
| 予定給食数(昼食) ※■<br>半角数字で入力してください。          |                                                |
|                                         | 15予定給食数(昼食)<br>半角数字で入力する                       |
| 予定給食数(夕食)  # # 曲数字で入力してください。            |                                                |
|                                         | 10丁定給良数(少良)<br>半角数字で入力する                       |
| 予定給食数(その他)<br>#角数字で入力してください。            |                                                |
|                                         | 半角数字で入力する                                      |
| <b>予定結貨数(計)</b> 自動計算<br>自動計算式のため入力不要です。 |                                                |
| (1) (1) (1) (1) (1) (1) (1) (1) (1) (1) | 自動計算式のため入力不要                                   |
| ■ 一 一 一 一 一 一 一 一 一 一 一 一 一 一 一 一 一 一 一 | ⑩施設側管理学養十の冒数                                   |
| 施設側栄養士の員数                               | 半角数字で入力する                                      |
| 半角数字で入力してください。                          | <br>                                           |
| 受託側管理栄養士の員数 🐹                           | 半角数字で入力する                                      |
| 半月数字で入力してください。                          | 2)受託側管理栄養士の員数                                  |
| 受託側栄養士の員数<br>※■<br>半角数字で入力してください。       | 半角数字で入力する<br>                                  |
|                                         | <br>  辺受託側栄養士の員数<br>  半角数字で入力する                |
|                                         |                                                |
| 次へ進む                                    | 23「次へ進む」をクリック                                  |
| 申請内容の確認ページに移行する。                        | -                                              |
| <b>入力内容を確認し、間違いなければページ最下部の「こ</b>        | この内容で申請する」をクリックす                               |
| 申請完了<br>登録したメールアドレスに、申請受付の通知が届く。        | )                                              |
| ※申請した内容を確認したい場合は、メール記載の                 | URLから確認する。                                     |

| 申請者(入力者)氏名 ※通<br>申請内容に確認が必要な際に連絡することがあるため、担当者の氏名を入力してください                                                                                                    | ①申請者氏名、日中連絡がとれる。電話番号を入力する                                                                                                    |
|----------------------------------------------------------------------------------------------------|----------------------------------------------------------------------------------------------------|
| 申請者(入力者)氏名(カナ) 👦                                                                                                    |                                                                                                    |
| 電話番号 😹<br>日中に連絡が取れる電話番号を入力してください。                                                                                                    |                                                                                                    |
| メールアドレス BEXが<br>aaaaaaaa@mail.graffer.jp                                                                                                    | ◆自動入力のため、入力不要                                                                                                    |
| 次へ進む                                                                                                    | ②「次へ進む」をクリック                                                                                                    |
|                                                                                                    |                                                                                                    |
| 届出事項を順に入力する。<br>ジ 設置者の名称、設置者の住所、設置<br>給食施設の名称を変更する場合は                                                                                                    | 」<br>置者の役職名、設置者の代表名、<br>t、 <u>変更後</u> の情報を入力してください。                                                                                                    |
| <ul> <li>         ・日本町を順に入力する。     </li> <li>         ・設置者の名称、設置者の住所、設置         ・設置者の名称を変更する場合は         <ul> <li>               ・論書</li> <li>               ・論書</li> </ul> </li> </ul>                                                                                            | 置者の役職名、設置者の代表名、<br>な、 <u>変更後</u> の情報を入力してください。<br>①届出年月日を選択する                                                                                                    |
| 届出事項を順に入力する。                                                                                                    | 置者の役職名、設置者の代表名、<br>、変更後の情報を入力してください。                                                                                                    |
| <ul> <li>届出事項を順に入力する。</li> <li>         設置者の名称、設置者の住所、設置<br/>給食施設の名称を変更する場合は<br/>届出年 ●●●<br/>選択してください<br/>届出月 ●■<br/>選択してください         </li> </ul>                                                                                                    | 置者の役職名、設置者の代表名、<br>、 <u>変更後</u> の情報を入力してください。<br>①届出年月日を選択する                                                                                                    |
| <ul> <li>届出事項を順に入力する。</li> <li></li></ul>                                                                                                    | 置者の役職名、設置者の代表名、<br>、変更後の情報を入力してください。<br>①届出年月日を選択する                                                                                                    |
| <ul> <li>届出事項を順に入力する。</li> <li>         設置者の名称、設置者の住所、設置<br/>給食施設の名称を変更する場合は     </li> <li>         届出年 ●●●<br/>選択してください     </li> <li>         届出月 ●●<br/>選択してください     </li> <li>         届出日 ●●<br/>選択してください     </li> </ul>                                                    | 置者の役職名、設置者の代表名、<br>、変更後の情報を入力してください。<br>①届出年月日を選択する                                                                                                    |
| <ul> <li>届出事項を順に入力する。</li> <li>         設置者の名称、設置者の住所、設置<br/>給食施設の名称を変更する場合は<br/>届出年 ●●<br/>選択してください<br/>届出月 ●●<br/>選択してください<br/>届出日 ●●<br/>選択してください<br/>超田 ●●<br/>選択してください<br/>超田 ●●<br/>選択してください<br/>超田 ●●<br/>選択してください<br/>超田 ●●<br/>選択してください<br/>超田 ●●<br/>超択してください</li></ul> | <ul> <li>置者の役職名、設置者の代表名、</li> <li>、変更後の情報を入力してください。</li> <li>①届出年月日を選択する</li> <li>①配出年月日を選択する</li> <li>②設置者の名称<br/>法人にあたっては、主たる事務所の名称を入力する<br/>例)社会福祉法人秋田市会</li> </ul> |

| よ人にめたう Cは、土たる事務所のN 衣名の技織を入力して くたさい。         | ス入にめたっては、主たる事務所の<br>代表者の役職を入力する<br>例)理事長                              |
|---------------------------------------------|-----------------------------------------------------------------------|
| 設置者の代表者名                                    | ⑤設置者の代表者名<br>法人にあたっては、主たる事務所の<br>代表者を入力する                             |
| 役置者の電話番号 必須<br>日中に連絡が取れる電話番号を、半角数字で入力してください | <ul><li>⑥設置者の電話番号</li><li>日中に連絡が取れる電話番号を、</li><li>半角数字で入力する</li></ul> |
| 特定給食施設の名称 💩 🛪                               | ⑦特定給食施設の名称                                                            |
| <b>変更年 ▶</b> ■                              | ⑧変更年月日を選択する                                                           |
| 変更月 運動                                      |                                                                       |
| 選択してください                                    | <u>~</u>                                                              |
| 選択してください                                    | ~                                                                     |
| 変更内容(変更事項) 😹                                | <br>⑨変更内容 (変更事項) を入力す                                                 |
| 変更内容(変更前) 📷                                 | ⑩変更内容(変更前)を入力する                                                       |
| 変更内容(変更後)                                   | ①変更内容(変更後)を入力する                                                       |
| 次へ進む                                        | ⑫「次へ進む」をクリック                                                          |
| 申請内容の確認ページに移行する。                            | の「この内容で申請する」をクリックする                                                   |

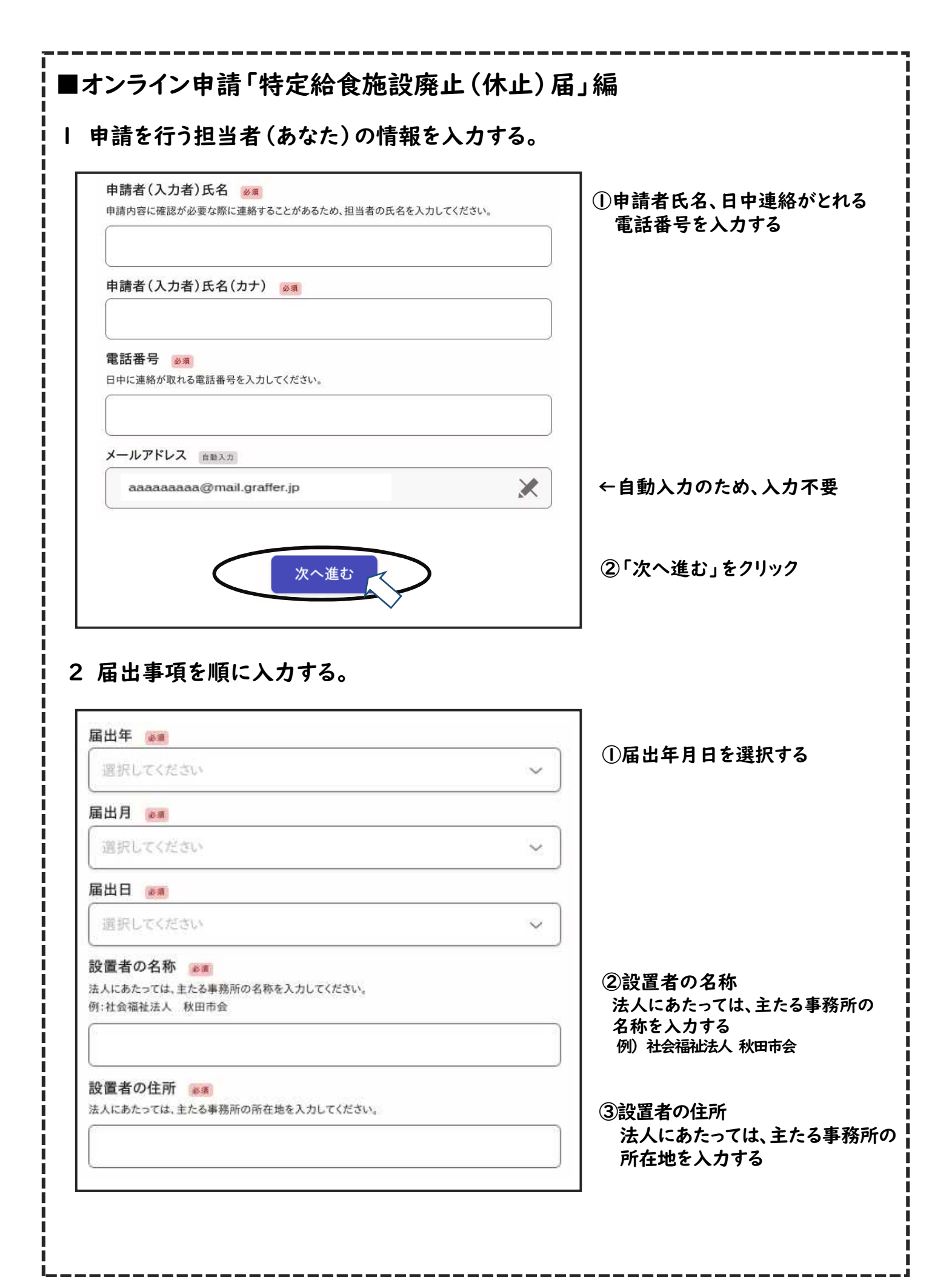

| 設置者の役職名 👼 👗 法人にあたっては、主たる事務所の代表者の役職を入力してください。             | <ul> <li>④設置者の役職名</li> <li>法人にあたっては、主たる事務所の</li> <li>代表者の役職を入力する</li> <li>例)理事長</li> </ul> |
|----------------------------------------------------------|--------------------------------------------------------------------------------------------|
| 設置者の代表者名 2018<br>法人にあたっては、主たる事務所の代表者を入力してください。           | <ul> <li>⑤設置者の代表者名</li> <li>法人にあたっては、主たる事務所の</li> <li>代表者を入力する</li> </ul>                  |
| 設置者の電話番号<br>砂測<br>日中に連絡が取れる電話番号を、半角数字で入力してください。          | <ul><li>⑥設置者の電話番号</li><li>日中に連絡が取れる電話番号を、</li><li>半角数字で入力する</li></ul>                      |
| 特定給食施設の名称                                                | ⑦特定給食施設の名称                                                                                 |
| 廃止(休止)年<br>選択してください 、                                    |                                                                                            |
| <b>廃止(休止)月</b><br>選択してください .                             | ~                                                                                          |
| 廃止(休止)日 🔊                                                |                                                                                            |
| 選択してください。                                                | ~ ]                                                                                        |
| 廃止(休止)の理由 💴                                              | <br>⑨廃止(休止)の理由を入力する                                                                        |
| 再開の予定年(休止の場合) ###                                        | 「「「「「「「」」」の「「」」の「「」」の「「」」の「「」」の「「」」の「「                                                     |
| 選択してください                                                 | (休止の場合)                                                                                    |
| 再開の予定月(休止の場合)                                            | を入力する                                                                                      |
| 選択してください                                                 |                                                                                            |
| ● 再開の予定日(休止の場合) Ⅲ■                                       |                                                                                            |
| 選択してください。                                                |                                                                                            |
| 次へ進む                                                     | ┃<br>□□「次へ進む」をクリック                                                                         |
|                                                          |                                                                                            |
| 申請内容の確認ページに移行する。<br>、カ内容を確認し、間違いなければページ最下部の              | 「この内容で申請する」をクリックする。                                                                        |
| 申請完了<br>登録したメールアドレスに、申請受付の通知が届<br>※申請した内容を確認したい場合は、メール記載 | く。<br>えのURLから確認する。                                                                         |

# ■申請後のメール及び交付物について(各種届出)

- | 申請完了後、保健所が申請書類を確認する。
- 2 申請内容に不備がなければ、「交付物発行のお知らせ」のメールが届く。 申請内容がPDFとして発行されるため、メール記載のURLからダウンロードする。

| 特定給食施設                     | /廃止(休止)届                                                                  |               |  |
|----------------------------|---------------------------------------------------------------------------|---------------|--|
| 申請番号 8187-553              | 請番号 8187-5539-1888-7019333                                                |               |  |
| 申請基本情報                     | 申請內容 交付物                                                                  |               |  |
| 特定給食施設廃                    | 止(休止)届.pdf                                                                | ダウンロード        |  |
| 標式第3号 (第4条関係)              |                                                                           |               |  |
|                            | 特定給食施設廃止(休止)届                                                             |               |  |
|                            | <b>2025</b> 年                                                             | 4л 1в         |  |
| 特定給食                       | ※該設置者 住 所秋田市○○○○○○○○丁<br>氏 名 社会福祉法人 秋田市会<br>事務長<br>秋田 太郎                  | 目〇番〇号         |  |
|                            | (法人にあっては、主たる当<br>所在地、名称及び代表者の<br>電話番号○○○○○○○○○○○○○○○○○○○○○○○○○○○○○○○○○○○○ | # 務所の)<br>の氏名 |  |
| 次のとおり特定給食塩<br>規定により、届け出ます。 | 段事業を廃止(休止)したので、健康増進法第2(<br>。                                              | 0 条第 2 項の     |  |
| 特定給食施設の名称                  | 秋田市〇〇〇〇                                                                   |               |  |
| 廢止 (休止) 年月日                | <b>2025</b> 年 <b>3</b> 月 <b>31</b> 日                                      |               |  |
| 廃止(休止)の理由                  | ○○○のため                                                                    |               |  |
| WHIAS COLOR IN D           | 年 月 日                                                                     |               |  |

3「受付処理完了」のメールが届く。

|                                                                                | ①申請者氏名、日中連絡がとれ<br>電話番号を入力する                                                                                   |
|--------------------------------------------------------------------------------|----------------------------------------------------------------------------------------------------|
| 申請者(入力者)氏名(カナ) 🔉                                                               |                                                                                                    |
| 電話番号 🖗 日中に連絡が取れる電話番号を入力してください。                                                 |                                                                                                    |
| メールアドレス 自動入力                                                                   |                                                                                                    |
| 施設名を入力し、特定給食施設栄養管理報告書                                                          | (2) 次へ進む」をクリック                                                                                                |
|                                                                                |                                                                                                    |
|                                                                                |                                                                                                    |
|                                                                                | <ul> <li>②宋養管理報告書を応付する</li> <li>※栄養管理報告書は、施設種類し</li> </ul>                                                    |
| <br>特定給食施設栄養管理報告書<br>作成した特定給食施設栄養管理報告書を添付してください。<br>ファイルを選択                    | よって5種類あります。正しい様<br>使用しているか、ご確認ください<br>※添付するファイル形式は、                                                           |
| <br>特定給食施設栄養管理報告書<br>作成した特定給食施設栄養管理報告書を添付してください。<br>ファイルを選択<br>次へ進む            | よって5種類あります。正しい様<br>使用しているか、ご確認ください<br>※添付するファイル形式は、<br>pdfもしくはdocx<br>※ <u>1部のみ</u> 提出してください。                 |
| 特定給食施設栄養管理報告書       作成した特定給食施設栄養管理報告書を添付してください。           アアイルを選択         次へ進む | よって5種類あります。正しい様<br>使用しているか、ご確認ください<br>※添付するファイル形式は、<br>pdfもしくはdocx<br>※ <u>1部のみ</u> 提出してください。<br>③「次へ進む」をクリック |